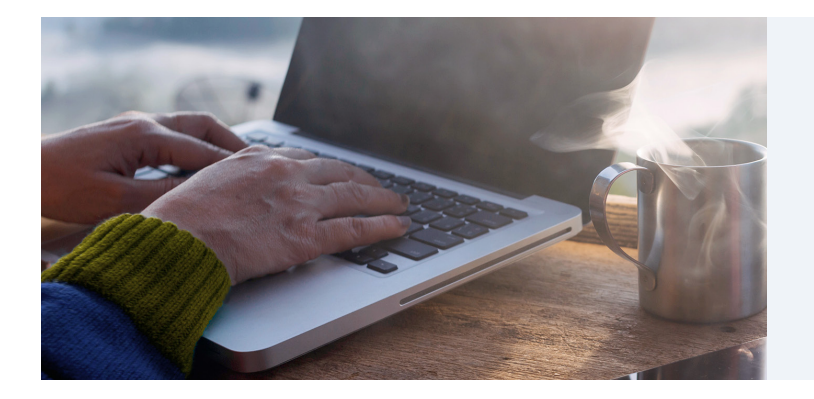

1.844.820.3260

## Member Portal Registration

The EpiphanyRx member portal provides easy-to-use tools that help you make the most of your pharmacy benefit plan.

Enrolling is easy with these simple steps!

epiphanvrx.com

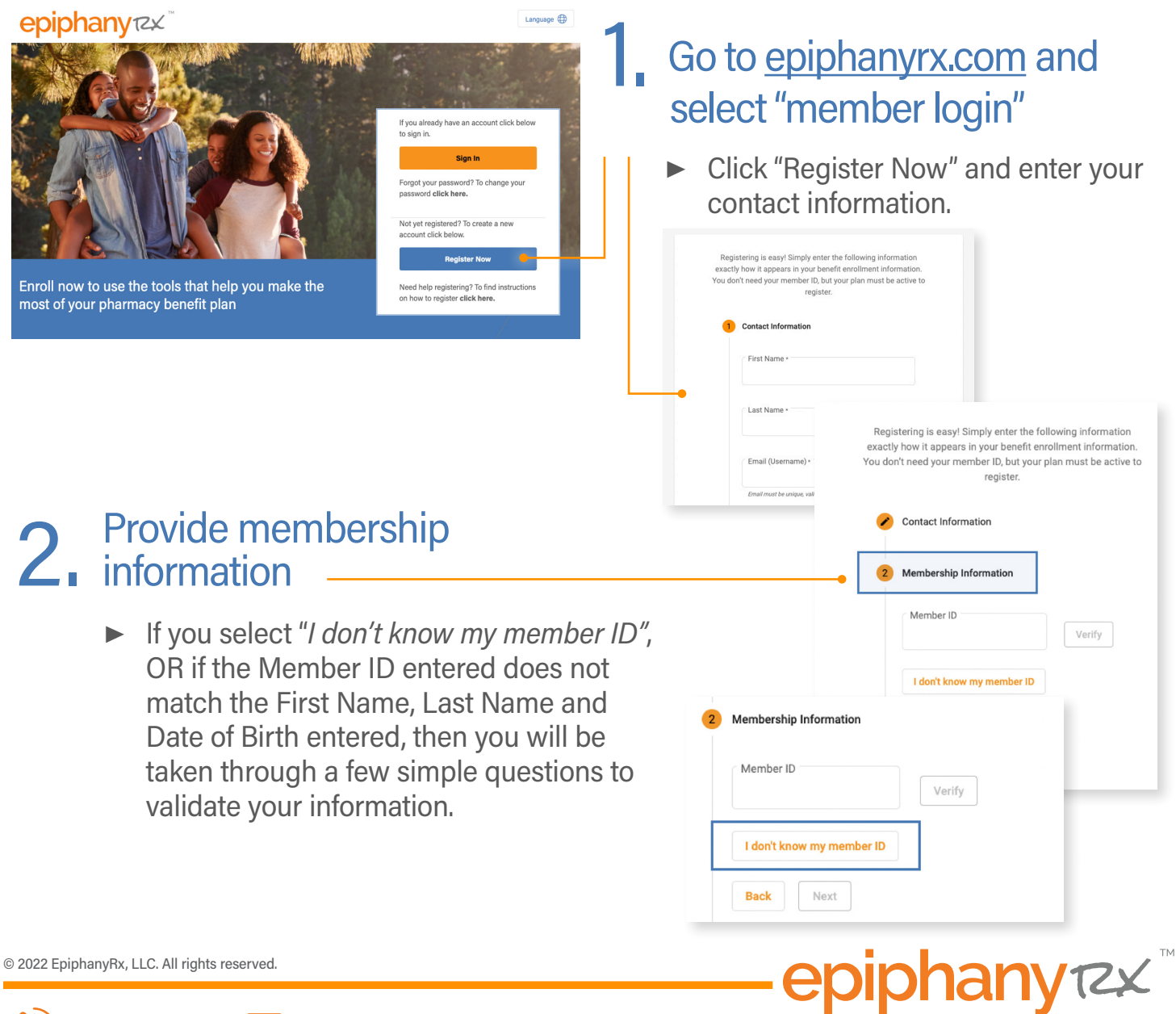

| ep                                                        | iphany rzx <sup>®</sup>                         |                    |
|-----------------------------------------------------------|-------------------------------------------------|--------------------|
| Welcome to Epiph                                          | anyRx!                                          |                    |
| Hi Mauricio,                                              |                                                 |                    |
| Thank you for registering a<br>the link below to complete | an account with Epiphan<br>e the setup process. | yRx. Please follow |
| Activa                                                    | te EpiphanyRx Account                           |                    |
| This                                                      | link expires in 7 days                          |                    |

\*Note: the verification link expires in seven days.

## **Receive email verification** 3. and activation

- ► A verification link\* will be emailed to you within five minutes. If you do not see the email in your inbox, refresh your inbox or check your spam folder.
- ► Open the verification email and click "Activate EpiphanyRx Account".

| <b>4</b> Create an account                                                                                                    | Welcome to EpiphanyRx, MAURICIO!<br>Create your EpiphanyRx account                                                                                                    |
|----------------------------------------------------------------------------------------------------|----------------------------------------------------------------------------------------------------|
| Set up a password to create your account.<br>For your security, your password must<br>be at least eight characters and include a<br>lowercase and uppercase letter, a number<br>and a symbol. | Enter new password  Password requirements: At least 8 characters A lowercase letter An uppercase letter A number A symbol Your password cannot be any of your last 4 passwords  Repeat new password |
| You will then be taken to the sign-in page.                                                                                                    |                                                                                                    |

## It's that easy. Get started today!

\*Current members registered with an older version of the member portal must register for the new portal using the steps outlined above.

\*\*Your plan must be effective before your member portal will be active.

© 2022 EpiphanyRx, LLC. All rights reserved.

1.844.820.3260

epiphanytzx